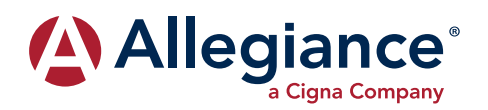

## **Network Providers**

## How to Access the Network Providers:

You can access information regarding network providers in your area in two ways: via the internet by using the instructions below or by contacting customer service at the 800# on the back of your card. You do not need an ID or group number to search for providers online.

- 1. Log on to www.askallegiance.com.
- 2. Click the "Find Provider" link. ——
- Enter your Member ID number from the front of your card, or enter "Search" if you do not know your Member ID. Read disclaimer and check the box. Then click "Find Networks."
- Accept the Cigna statement then read the instructions and click "Continue to Cigna Provider Search Page."
- 5. Enter your location then search by provider type, name, or location.
- Click Continue as a guest then continue again. Select your plan as "Open Access Plus, OA plus, Choice Fund OA Plus."
- 7. The results will pull directly up on the screen and you do have the option of exporting the data or printing the result.

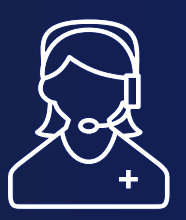

**Please note:** The network listing of network providers is subject to change without notice. Before receiving services, please verify with the provider that he/ she is still a participating provider.

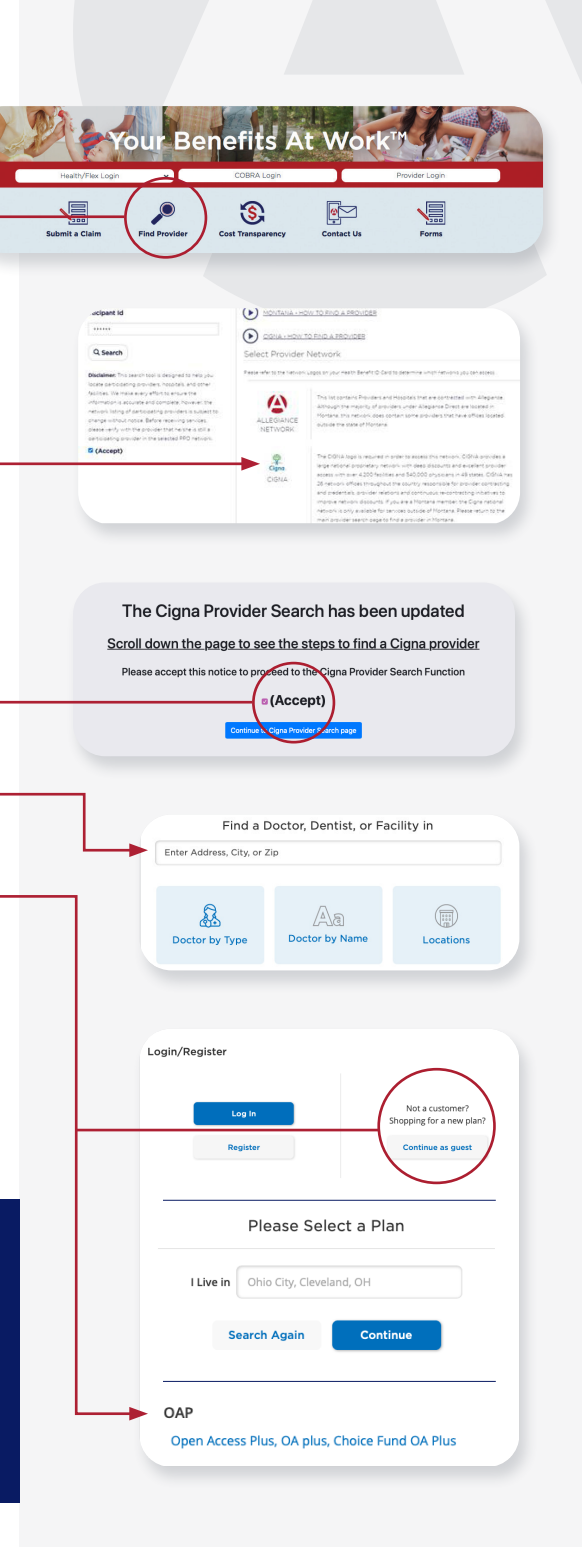